Rev 1.00.00

## ROM レス品種にて、外付けシリアル FlashROM 用

アプリケーションプログラム(以後 APP)の作成方法

## 1. 対象 MCU

・ROM レス品種が対象です。(SH7262/7264/7266/7267/7268/7269)

2. ローダーと APP の関係

ブートモード(シリアルフラッシュメモリからブートする)の場合、電源オン時に RSPI に接続さ れているシリアル FlashROM の「0~0x1FFF」番地に格納されたユーザ作成のローダープログ ラムを高速内蔵 RAM「0xFFF80000~0xFFF81FFF」番地にロードし、「0xFFF80000」番地から 実行する仕様になっている。

ユーザ作成のローダープログラムは、シリアル FlashROM の「0x2000」番地に格納されている APP のローダ用管理テーブル情報に元づき指定アドレスに転送後、指定エントリーアドレスか ら実行させる仕様にしている。

<関係図>

| <               | シリアル FlashROM>                                                                                                    |                   |                | <高速内蔵 RAM>                     |
|-----------------|----------------------------------------------------------------------------------------------------|-------------------|----------------|--------------------------------|
| 0x0             |                                                                                                    |                   | 0xFFF80000     | ローダプログラムの実行                    |
|                 |                                                                                                    |                   |                | ①FlashROM[0x2000]から            |
|                 | $D = \phi \mathcal{I} = \phi \mathcal{I}$ |                   |                | の コードを(SA)番地か                  |
| 0v1FFF          |                                                                                                    |                   |                | ら(EA)番地まで転送す                   |
| $0 \times 2000$ | APP 開始アドレス (SA)                                                                                                    | K                 |                |                                |
| 0x2004          | APP終了アドレス+1(EA)                                                                                                    |                   |                | (2)FlashKOM[(0x200C]())        |
| 0x2008          | APP Entry アドレス(Vect0)                                                                                                    |                   |                | SP 他を設定する。                     |
| 0x200C          | APPSP初期值 (Vect1)                                                                                                    |                   |                | Sriashiowijox2000jの<br>PC 値にする |
| 0x2010          |                                                                                                    |                   | 0∞FFF81FFF     |                                |
|                 |                                                                                                    |                   | UMITTOITT      |                                |
|                 |                                                                                                    |                   |                |                                |
|                 |                                                                                                    |                   | <              | 大容量内蔵 RAM>                     |
|                 |                                                                                                    |                   | SA+0x0         | APP開始アドレス (SA)                 |
|                 | $\operatorname{APP} \exists \neg \vdash \vdash$                                                                                                    |                   | SA+0x4         | APP 終了アドレス+1(EA)               |
|                 |                                                                                                    | \                 | SA+0x8         | APP Entry アドレス(Vect0)          |
|                 |                                                                                                    | \                 | SA+0xC         | APPSP初期值 (Vect1)               |
|                 |                                                                                                    | $    \setminus  $ | <b>SA+0x10</b> |                                |
|                 |                                                                                                    |                   |                |                                |
|                 |                                                                                                    |                   |                |                                |
|                 |                                                                                                    |                   |                | APP                            |
|                 | APPサイズ(EA-SA)                                                                                                    |                   |                |                                |
| APPED           | APPED=0x2000+(EA-SA)-1                                                                                                    |                   |                |                                |
|                 |                                                                                                    | -                 |                |                                |
|                 | 応き                                                                                                    |                   |                |                                |
|                 | LC                                                                                                    |                   | (EA-SA)-       |                                |
| L               | 1                                                                                                    |                   | 1              |                                |

- 3. アプリケーションの作成
  - 3-1) ローダ用管理テーブルの作成

ローダ対応のアプリケーションを作成する場合、上図の SA/EA の情報をアプリケーションの先 頭に追加する必要がある。追加方法として Hew での一例を記述する。

1) ローダ用管理テーブル作成する。

| //************************************* |
|-----------------------------------------|
| // appinfo.c                            |
| //************************************* |
| #pragma section APPINFO                 |
| //************************************* |
| typedef struct {                        |
| void *app_top; //アプリケーション開始アドレス         |
| void *app_end; //アプリケーション終了アドレス         |
| }APPINFO;                               |
| //************************************* |
| APPINFO appinfo = {                     |
| sectop("DAPPINFO"),                     |
| secend("D")                             |
| };                                      |
|                                         |

2) ローダ用管理テーブル「appinfo.c」をプロジェクトに追加する。

| Address    | Section   | OK          |             |
|------------|-----------|-------------|-------------|
| 0×3C000000 | DAPPINFO  |             |             |
|            | DVECTTBL  | キャンセル       |             |
|            | DINTTBL   |             |             |
| 0×3C000800 | PResetPRG | j启力((A)     |             |
|            | PIntPRG   |             |             |
|            | PTimer    | 変更(M)       |             |
| 0×3C001000 | P         | ちな米を中心ナイへい  |             |
|            | С         | *長安火告川11(O) |             |
|            | C\$BSEC   | 質UB余(R)     |             |
|            | C\$DSEC   |             |             |
| 0×3C002000 | CHexTbl   | <b>→ ↓</b>  |             |
|            | D         |             | secend("D") |
| 0×FFF80000 | В         | E(U) P(U)   |             |
|            | R         | インボート(1)    |             |
| 0xFFF8FC00 | S         | 1370 100    |             |

3) セクションの設定

4) ビルドして「**0 Errors**, **0 Warnings**」を確認する。

- 4. アプリケーションのデバッグ設定と開始
  - 4-1)「**DEF8K**」の「**CPU** 設定」に設定する。
  - 「RAM」を選択する。

| ーダウンロード先のデバイス選択ー                       |                                     |
|----------------------------------------|-------------------------------------|
| ● RAM 開始 0x3c                          | 000008 サイズ 0×280000                 |
| C FROM 消費プロック                          | 7 0 ~ (10進) 0=Auto パケット単位 128byte 💌 |
| 参照<br>ダウンロードのこ内蔵RAMの                   | 見避/復帰をしない。 ┏ RX[SPGC]書き込みを許可        |
| 開始: 内蔵 RAM の先頭ア<br>サイズ:内蔵 RAM の最大サ     | ドレス+8番地を設定する。<br>イズを設定する。           |
| <備考><br>アプリケーションの開始アド<br>スと終了アドレスがセットさ | レスが内蔵 RAM の先頭アドレ<br>れているため。         |

| C H8 C H8S                                                                                                    | CH8SX CSH2 C                                                                                                    | SH2A C R8C                                                                                               | C RX                                          | C KIT           |
|----------------------------------------------------------------------------------------------------|----------------------------------------------------------------------------------------------------|----------------------------------------------------------------------------------------------------|-----------------------------------------------|-----------------|
| CPUタイプ                                                                                                    |                                                                                                    |                                                                                                    |                                               |                 |
| CPUシリーズ名                                                                                                    | - SH7268/                                                                                                    | 9                                                                                                    |                                               | •               |
| CPU動作モード                                                                                                    | Advanced                                                                                                    |                                                                                                    |                                               | v               |
| 発振子クロック(MHz)                                                                                                    | 13.3300                                                                                                    |                                                                                                    |                                               | •               |
| 周波数逓倍率(IΦ)                                                                                                    | ×20(I) ×10(B) ×5(P1                                                                                                    | ) 5/2(P0) FRQCR(                                                                                         | 0×n015)                                       | •               |
| モニタワークエリアの場                                                                                                    | 所 別空間:adr(0x80000                                                                                                    | 700)                                                                                                    |                                               | *               |
| ターゲットI/F選択                                                                                                    |                                                                                                    |                                                                                                    | 影                                             | 差               |
| <ul> <li>クロック(標準)</li> </ul>                                                                                                    | <ul> <li>クロック(高速)</li> </ul>                                                                                                    | ○ クロック(低速)                                                                                               |                                               |                 |
| □ 胴歩(高速)                                                                                                    | C 調歩(中速)                                                                                                    | C 調歩(低速)                                                                                                 |                                               | %未灌             |
| デバッグモード(H8/Tiny                                                                                                    |                                                                                                    |                                                                                                    |                                               |                 |
| ◎ エミュレーション(トレ                                                                                                    | ー人、低消費電力可能)                                                                                                    |                                                                                                    |                                               |                 |
| ( ユーサーモード(起動                                                                                                    | min HKAMの書き換わらない)                                                                                                    |                                                                                                    |                                               |                 |
| ブートモード設定                                                                                                    |                                                                                                    |                                                                                                    |                                               |                 |
| ブート時ボーレート                                                                                                    |                                                                                                    |                                                                                                    |                                               | Ŧ               |
| ダウンロード先のデバイ<br>© RAM 開<br>© FROM 消                                                                                                    | ス選択<br>始 0x3c000008 サイズ<br>法ブロック 0 ~                                                                                                    | 0x280000<br>(10)進)0=Auto ノヤ                                                                              | ケット単位 12                                      | 8byte 🔻         |
| ダウンロード先のデバイ<br>© RAM 開<br>C FROM 消<br>参照                                                                                                    | ス選択<br>始 0x8c000008 サイズ<br>法ブロック 0 ~                                                                                                    | 0×280000<br>(10〕進) 0=Auto パイ                                                                             | ケット単位 12<br>(SPOC)まきね                         | 8byte 💌         |
| ダウンロード先のデバイ<br>(* RAM 開<br>(* FROM 消<br>季照)<br>「ダウンロード時に内)<br>したい、など開いて、1994                                                                                                    | ス選択<br>始 [0x3c000008 サイズ<br>去ブロック 0 ~ [<br>歳RAMの退避/割帰をしない                                                                                                    | <b>0×280000</b><br>(10)進)0=Auto パ<br>1。                                                                  | <b>アット単位  12</b><br>〔SPCC]書き込                 | 8byte 💌<br>みを許可 |
| ダウンロード先のデバイ<br>© RAM 開<br>● FROM 消<br>● 受灯 / ロード時に内辺<br>ノセット及び割込み割御<br>厂 リセット選びあり2000                                                                                                    | ス選択<br>施 0x3c000008 サイズ<br>法ブロック 0 ~<br>厳RAMの週遊 月間帯をしない<br>関係(チェックにて有効)<br>mos*使用しよい。(ActiveF                                                                                                    | <mark>0x280000</mark><br>(10)進)D=Auto パ<br>い。                                                            | <b>アット単位  12</b><br>[SPCC]書き込                 | 8byte 💌<br>みを許可 |
| ダウンロード先のデバイ<br>・ RAM 開         ・         ・         ・                                                                                                    | ス選択<br>始 <b>0x3c000008 サイズ</b><br>法ブロック 0 ~<br>厳RAMの辺と遊 / 取得をしない<br>関係(チェック)こで有効)<br>mos を使用しない。(Active H<br>>ON等) こりをット出力しない。                                                                                                    | 0x280000<br> 10達)0=Auto ノゲ<br>No 「 RM<br>igh delay)                                                      | <b>アット単位  12</b><br>([SPCC]書き込                | 8byte 💌<br>みを許可 |
| ダウンロード先のデバイ<br>● RAM 開<br>● FROM 消<br>● ダロード時に内辺<br>レセット及び割込み制御<br>□ リセットペラを作成<br>□ リセットペラを作り、<br>■ したり・ペラを作り、                                                                                                    | ス選択<br>始 [0x3c000008] サイズ<br>法 ブロック 0 ~<br>厳RAMの)退避 / 取得をしない<br>関係(チェックこて有効)<br>Imeを使用しない。(Active F<br>2018時にリセット出力しない<br>こない。(R80専用)                                                                                                    | 「0x280000<br>(10道)0=Auto ノデ<br>い。                                                                        | <b>ブット単位   12</b><br>(SPOC]書き込                | 8byte 👤<br>みを許可 |
| ダウンロード先のデバイ<br>● RAM 開<br>● FROM 消<br>● SEU<br>■ ダウンロード時に内<br>「 ダウンロード時に内<br>「 ジウンロード時に内<br>「 ジウンロード時に内<br>「 ジウンロード時に内<br>「 ジウンロード時に内<br>「 ジウンロード時に内<br>「 ジウンロード時に内<br>「 ジウンロード時に内<br>「 「 「 ジウンロード時に内<br>「 「 」 ジウンロード時に内<br>「 「 」 ジウンロード時に内<br>「 「 」 ジウンロード時に内<br>「 」 ジウンロード時に内<br>「 「 」 ジウンロード時に内<br>「 」 ジウンロード時に内<br>「 」 ジ ジンロード時に内<br>「 」 「 」 「 」 」 」 」 」 「 」 」 」 」 」 」 」 」 」                                                                                                    | ス選択<br>始 [0x3c000008 サイズ<br>去ブロック 0 ~<br>前RAMの退避/期号をしない<br>開気(チェックにて有効)<br>Imsを使用しない。(Active H<br>>ON等にリセット出力しない。<br>しない。(ReC専用)<br>ない。(R-CUDI[SH-2x))                                                                                                    | [0x280000<br>(10)進) 0=Auto ノイ<br>い。                                                                      | <b>アット単位  12</b><br>(SPOC]書き込                 | 8byte 💌<br>みを許可 |
| ダウンロード先のデバイ<br>○ RAM 開<br>今照」<br>「 FROM 済<br>「 ダウンロード時に内辺<br>「 ダウンロード時に内辺<br>「 ダウンロード時に内辺<br>「 ジレット遅延防止200<br>「 助作中の電源のFF-<br>□ リセット遅延防止200<br>「 動作中の電源のFF-<br>□ リセット遅延防止200<br>「 動作中の電源のFF-<br>□ リセット出力を使用。<br>□ 9 中による例外割辺                                                                                                    | ス選択<br>始 [0x3c000008] サイズ<br>去ブロック 0 ~<br>能RAMの)退避/(取得をしない<br>関係(チェック)こて有効)<br>Imixを使用しない。(ActiveF)<br>2018年にリセット出力しない<br>しない。(AECUPSH)<br>ない。(ACUDISH-2x))<br>みをデバッガから通知する                                                                                                    | 「0x280000<br>(10)進) 0=Auto パイ<br>1。                                                                      | <b>アット単位  12</b><br>(SPCC]書き込                 | 8byte 🔽         |
| ダウンロード先のデバイ<br>・ RAM         ・ 開         ・         ・                                                                                                    | ス選択<br>始 0x3c000008 サイズ<br>法ブロック 0 ~<br>第RAMの退産 / 取場をしない<br>関係(チェックにて有効)<br>msを使用しない。(Active)<br>とのN時にリセット出力しない<br>しない。(R80専用)<br>みをデバッガントジョ知する<br>割込みを使用しない。                                                                                                    | <b>Dx280000</b><br>(10)値) 0=Auto <b>ノパ</b><br>1。                                                         | <mark>ブット単位  12</mark><br>[[SPCC]書き込          | 8byte 👤         |
| ダウンロード先のデバイ                                                                                                    | ス選択<br>始 0x3c000008 サイズ<br>法 プロック 0 ~<br>該RAMの追盗 / 取得をしない<br>関係(チェックこて有効)<br>Ims ぞ(現日しない。(ActiveF)<br>201%時にしせット出力しない<br>しない。(R8C専用)<br>えない。(H・UDISH-ない。)<br>の人の目的に見てない。<br>D/DBGMD,DBGMD)出力さ                                                                                                    | 0x280000<br>(10)値) 0=Auto パイ<br>1。 「 RX<br>igh delay)<br>io<br>(使用する。(H-UDI                              | <b>ブット単位  12</b><br>[[SPCC]書き込<br>)           | 8byte 👤         |
| ダウンロード先のデバイ<br>○ RAM 間<br>今照<br>「FROM 消<br>多照」<br>▼ ダウンロード時に内切<br>ワセット及び割込み割詞<br>「リセット浸延防止200<br>「しセット浸延防止200<br>「リセット浸延防止200<br>「リセット浸延防止200<br>「リセット浸延防止200<br>「リセット浸延防止200<br>「リセット浸延防止200<br>「リセット浸延防止200<br>「リセット浸延防止200<br>「リセット浸延防止200<br>「リセット浸延防止200<br>「リセット浸延防止200<br>「リセット浸延防止200<br>「リセット浸延防止200<br>「「オンザフライ処理で)<br>「オンザフライ処理で)<br>「オンザフライ処理で)<br>「オンザフライ処理で)<br>「オンザフライ処理で)<br>「オンザフライ処理で)<br>「オンザフライ処理で)                                                                                                    | ス選択<br>始 [0x3c000008] サイズ<br>去ブロック 0 ~<br>第RAMの追避/打勝をしない<br>関係(チェックこで有効)<br>Imsを使用しない。(ActiveF)<br>ON等にりたり出力しない<br>とない。(Revの男用)<br>ない。(H-UDI(SH-2x))<br>ふきをデリッガから通知する<br>割込みを使用しない。<br>0/2BGMD,DBGMD)出力者<br>(OUT)で使用する。(H-UDI                                                                            | 0x280000<br>(10)値) 0=Auto パイ<br>1。 「                                                                     | <mark>ブット単位 [12</mark><br>低SPCC]書き込<br>)      | 8byte 👤         |
| ダウンロード先のデバイ     「 RAM 開<br>「 RFROM 消<br>今照」<br>「 FROM 消<br>「 ダウンロード時に内i<br>ワセット遅延防止200<br>町 切セット・辺辺防止200<br>町 切セットの電源のFF-<br>リセット週一の電源のFF-<br>「 リセットルクを使用し<br>「 ロセットベクタを作成<br>「 リセットルカを使用し<br>「 オンザフライ地理で引<br>「 アini]MD出力をRST<br>違和的ロビロットペクター                                                                                                    | ス選択<br>始 [0x3c000008] サイズ<br>去ブロック 0 ~<br>前RAMの)退避/1期参セしない<br>(朝気(チェック)こて有効)<br>Imsを使用しない。(ActiveF)<br>ON時に10セット出力しなし<br>に(R805年用)<br>ない。(H-UDISH-2x))<br>ふみをデバッガから通知する<br>割込みを使用しない。<br>の/DBGMD,DBGMD)出力が<br>(0UT)で使用する。(H-UDI<br>値を指定する。                                                               | 0x280000<br>(10)進) 0=Auto パイ<br>い。 アメ<br>igh delay)<br>io<br>i(使用する。(H-UDI                               | ブット単位 <b>[12</b><br>(SPCC]書き込<br>)            | 8byte 💌         |
| ダウンロード先のデバイ<br>(*) RAM 開<br>(*) FROM 消<br>(*) FROM 消<br>(*) ダウンロード時に内切<br>(*) ダウンロード時に内切<br>(*) ダウンロード時に内切<br>(*) ダウンロード時にの「<br>(*) ジンロード時にので<br>(*) ジンフンの「「「<br>(*) ジンフンの「「<br>(*) ジンフンの「「<br>(*) ジンフンの「「<br>(*) ジンフンの「<br>(*) ジンフンの「<br>(*) ジン<br>(*) ジンフンの「<br>(*) ジンフンの「<br>(*) ジンの「<br>(*) ジンコン<br>(*) ジンフンの「<br>(*) ジンコン<br>(*) ジンコン<br>(*) ジンフンの「<br>(*) ジンフンの「<br>(*) ジンフンの「<br>(*) ジンフンの「<br>(*) ジンフンの「<br>(*) ジンフンの「<br>(*) ジンフンの「<br>(*) ジンフン<br>(*) ジン<br>(*) ジンフン<br>(*) ジン<br>(*) ジン<br>(*) ジン<br>(*) ジン<br>(*) ジン<br>(*) ジン | ス選択<br>始 [0x3c000008] サイズ<br>去ブロック 0 ~<br>使RAMの)退避/(取得をしない<br>開係(チェック)こて有効)<br>Immを使用しない。(ActiveF)<br>ON時(コリセット出力)しない<br>しない。(A-UDI[SH-2x])<br>みをデバッガから通知する<br>動込みを使用しない。<br>の/DBGMD)BGMD)出力を<br>(OUT)で使用する。(H-UDI<br>-値を指定する。                                                                           | 0x280000<br>(103値) 0=Auto ノパ<br>1。                                                                       | アット単位 [12<br>(SPOC)書き込<br>)                   | 8byte 👤         |
|                                                                                                    | ス選択<br>始 [0x3c000008] サイズ<br>法 テロック 0 ~ [<br>第RAMの退還 / 取得をしなし<br>関係(チェックこて有効)<br>meぞ(現しなし、(ActiveF)<br>201%時にしやり出力しなし<br>しなし、(ReC専用)<br>なし、(H・UDISH・な)<br>みをデバッガから通知する<br>割込みを使用しなし。<br>D/DBGMD,DBGMD)出力を<br>(0UT)で使用する。(H・UDI<br>-値を指定する。<br>                                                           | 0x280000<br>(10)値) 0=Auto パイ<br>1。 「 RX<br>iigh delay)<br>lo<br>:(使用する。(H-UDI<br>)                       | ブット単位 [12<br>[SPCC]書き込<br>)                   | 8byte 👤         |
| ダウンロード先のデバイ<br>(* RAM 開<br>(* FROM 消<br>多照」<br>「 ダウンロード時に内切<br>「 ダウンロード時に内切<br>「 ジウンロード時に内切<br>「 ジウンロード時に内切<br>「 ジウンロード時に上の(<br>「 ジウンロード時に上の(<br>「 ジウンロード時に上の(<br>「 ジウンロード時に大の)<br>「 ジーンクライ体現で<br>「 インゾラクイ体現で<br>「 インゾラクイ体現で<br>「 インゾラクイ体現で<br>「 インゾラクイ体現で<br>「 インゾラクイ体現で<br>「 インゾラクイ体現で<br>「 インゾラクイ体現で<br>「 インゾラクイ体現で<br>「 オンゾラクイ体現で<br>「 オンゾラクイクスを作用、<br>「 からい」<br>「 から、<br>「 から、<br>「 ひっト、<br>(* April 100-100-100-100-100-100-100-100-100-100                                                                                                    | ス選択<br>始 [0x3c000008] サイズ<br>去ブロック 0 ~<br>第RAMの3退遊イ取得をしない<br>関係(チェックにで有効)<br>meぞ使用しない。(Active F<br>2018時にリセット出力しない<br>にない。(Reversm)<br>ない。(H-UDI(SH-2x))<br>みをデーいっ力から通知する<br>割込みを使用しない。<br>D/DBGMD,DBGMD)出力を<br>(0UT)で使用する。(H-UDI<br>「値を指定する。<br>スクリプト指定<br>=#DEFE8K¥rom-custom¥SH                       | 0x280000<br>(10)値) 0=Auto ノパ<br>1。 「 PA<br>igh delay)<br>io<br>(使用する。(H-UDI<br>)                         | フット単位 [12<br>(SPCC]書き込<br>)<br>)<br>C-M2A log | 8byte 💌         |
| ダウンロード先のデバイ<br>○ RAM 開<br>今照<br>「FROM 消<br>多照」<br>「ダウンロード時に内<br>「セット及び割込み朝御<br>「リセット退延防止200<br>「動作中の電源OFF-<br>リセットとスクタを作成、<br>「リセットとスクタを作成、<br>「リセットとスクタタを作成、<br>「オンザフライ処理で、<br>「オンザフライ処理で、<br>「オンザフラインマード、<br>「ア・<br>「「オンザフライ処理で、<br>「オンザフライの、<br>「オンザフラインマード、<br>「オンザフラインマード、<br>「オンザフラインマード・<br>「オンザフラインマード、<br>「オンザフラインマード、<br>「「オンサンマート、<br>「」」、<br>「」、<br>「」、<br>「」、<br>「」、<br>「」、<br>「」、<br>「                                                                                                    | ス選択<br>始 [0x3c000008] サイズ<br>去ブロック 0 ~<br>第RAMの退避/期景をしない<br>関係(チェックこで有効)<br>Imsを使用しない。(ActiveF)<br>ON等にリセント出力しない<br>さない。(R+UDI(SH-2x))<br>ふるぞういうガンら過知する<br>INシみを使用しない。<br>0.20BAMD.DBGMD)出力を<br>(OUT)で使用する。(H+UDI<br>「値を指定する。<br>スクリプト指定<br>WAT                                                          | 0x280000<br>(10)値) 0=Auto メイ<br>い。 「「 PX<br>igh delay)<br>い<br>:<br>(使用する。(H-UDI<br>)<br>17268¥SH7269-BS | アット単位 「12<br>(SPOC)書き込<br>)<br>C-M3A.log      | 8byte 👤         |
| ダウンロード先のデバイ                                                                                                    | ス選択<br>始 [0x3c000008] サイズ<br>去ブロック 0 ~<br>第RAMの)退避/打勝参しよれ<br>(新な)した。(ActiveF)<br>つい考っじセット出力しなし<br>ない。(ActiveF)<br>つい考っじをの一方しない<br>に、(ReC専用)<br>ない。(ACTUDI[SH-2x])<br>みをデバッガから通知する<br>割込みを使用しない。<br>のとりというから通知する<br>割込みを使用しない。<br>のとののののしたので使用する。(H-UDI<br>「値を指定する。<br>このフリアト指定<br>==*DEF8K¥rom-custom¥SH | 0x280000<br>(10)値) 0=Auto パイ<br>\。 「                                                                     | フット単位 [12<br>(SPCC]書き込<br>)<br>C-M3A.log      | 8byte 👤         |

4-2) ターゲット基板側のモード設定

デバッグ中は、「ブートモード0」(CS0 空間に接続されたメモリからブートする)にして下さい。理由は、「ブートモード3」(シリアルフラッシュメモリからブートする)のままですとリセット解除後、ブートプログラムが起動され ROM 側のプログラムに書き換えられるからです。

4-3) ダウンロード後の確認事項

| 😐 A-one H-DEbugger & Flashwri | ter for Ver24.00A A-one Al | H8000 Ver24.00(2022-02-25)            | – U X                                 |
|-------------------------------|----------------------------|---------------------------------------|---------------------------------------|
| ファイル(F) データ(D) 実行(G) ブ        | レーク(B) 割り込み(I) オフ          | プション(O) ヘルプ(H)                        |                                       |
| 停止割込 15 PC 03C000800          | 🔲 周期 🥅 View CPU SH7        | 268/9 Advanced 1                      | 3.3300×20:書込回数 🔹 🔹                    |
| 3C000800 - PowerON_Reset_PC   | <ul> <li>Src</li> </ul>    | C Mix C Asm resetprg.c                | 💌 🗖 実行スシ                              |
| C000800: 109 set_             | vbr((void *)((_UBYTE *)    | %INT_Vectors - INT_OFFSET)            | ); 主                                  |
| 110                           | ( (FD00D I-1) * FD0(       | 0.04                                  | <b>^</b>                              |
| 112                           | TPSCR(FPSUK_Init @ FPSU    | JR_RM/;                               |                                       |
| 113 // Hard                   | wareSetup();               | // Use Hardware Setup                 |                                       |
| 114                           |                            |                                       |                                       |
| 115                           |                            | // point !!                           |                                       |
| - 3C000810: 116 CPG.          | STSCRD.BTTE = UXUT;        | // KKAMWE3-20 01 04<br>// 0x3c00      | 1920 1米村用人谷重内源<br>0000 -> 0√3c01 ffff |
| 118                           |                            | // D->Rtz/                            | フションにCopyすると                          |
| 119                           |                            | // Rセクシ                               | ョンアドレスが配置さ ―                          |
| 120                           |                            |                                       |                                       |
| 121                           | nit cacha():               | // point !!<br>// cache on            |                                       |
| 122 77 10_1                   | In (_cache(),              | // CHORE ON                           |                                       |
| . 3C00081A: 124 INI           | TSCT():                    |                                       | <u>*</u>                              |
| BP1 00000000                  |                            | C BP2 00000000                        | 💌 CLR                                 |
| 3C0000000×3C00_0000           | ▼ メモリタ                     | ジンプ 🔻 char                            | ▼ 16進 ▼ □ 周期                          |
| 3C000000:                     | 3C 00 00 00 3C 0F F8 04    | 3C 00 08 00 FF F9 00 00               | << <b>1</b>                           |
| 3C000010:                     | 3C 00 08 46 👎 F9 00 00     | 3C 00 08 58 3C 00 0C EA               | <f<< td=""></f<<>                     |
| 3C000020:                     | 3C 00 08 5C 3C 00 0C EA    | 3C 00 0C EA 3C 00 08 60               |                                       |
| 3C000040:                     | C 00 08 70 3C 00 88 74     | 3C 00 0C EA 3C 00 08 8C 1             | (p(t(x()                              |
| 3C000050:                     | C 00 08 80 3C 00 0C EA     | 3C 00 0C EA 3C 00 0C EA               | ·                                     |
| Go Break RstMon Res           | at Win Reg                 | Watch Sym Trace                       | Step CTrac CS                         |
|                               |                            |                                       |                                       |
| ļ                             |                            |                                       | Ŷ                                     |
| Start                         |                            | Info Log                              | Esc Stop                              |
|                               |                            |                                       |                                       |
| ]                             |                            |                                       |                                       |
| アプリケーション開始アドロ                 | ノスを アフ                     | 『リケーション終了アド                           | レスを                                   |
| 確認する。                         | 確認                         | する。                                   |                                       |
|                               | 1.174                      | · · · · · · · · · · · · · · · · · · · |                                       |

5. シリアル FlashROM にアプリケーションプログラムを書き込む

5-1) ターゲット基板側のモード設定

「ブートモード3」(シリアルフラッシュメモリからブートする)に設定する。

5-2)「ローダとアプリケーションの登録」で確認する。

1) アプリケーションプログラムの「参照」をクリックする。

| 開始 0×fff80000      | 最終adr 0×fff828ff                                                                                                    | RomMaxSize 0×400000      | Sector 64     | Erase 0     | (10道) 0=Auto      | 全消去開始         |
|--------------------|----------------------------------------------------------------------------------------------------|--------------------------|---------------|-------------|-------------------|---------------|
| ーダプログラム(*.mot/*.he | x)                                                                                                    |                          |               |             |                   |               |
| 照 N:¥UsrAp¥AH8000  | Ver24_00B¥ro                                                                                                    | m-custom¥SH7268¥S25FL03  | 32P¥Loader¥de | bug¥S25FL03 | 2P_Loader.mot"    |               |
| 開始 0×fff80000      | 最終adr 0xfff810f3                                                                                                    | LoaderSize 0x2000        |               |             |                   |               |
| プリケーションプログラム(*.    | mot/*.hex)                                                                                                    |                          |               |             |                   |               |
| N:¥UsrAp¥AH8000    | CpuAllTest_ROM_RAM¥H                                                                                                    | ew4_SH2_sflash_pflash¥SH | 7268_9¥SH726  | 9_NOCACHE_  | 1M¥Debug¥SH7269_N | DCACHE_1M.mot |
|                    | and a second second sec |                          | 1448-4        | - 1         | 1                 |               |

| ← → * | ↑ 🤤 « SH7269_NO :         | → Debug → こ <u>O Debu</u><br>"Debug"を最新の | ua <u>の検索</u><br>)情報に更新(F5) |
|-------|---------------------------|------------------------------------------|-----------------------------|
| 整理▼   | 新しいフォルダー                  |                                          |                             |
|       | SH7269_NOCACHE_1M         | <b>^</b> 名前 <sup>^</sup>                 | 更新日時                        |
|       | Debug                     | SH7269_NOCACHE_1M.mot                    | 2023/03/08 12:05            |
|       | Release SH7269_NOCACHE_2M |                                          |                             |
|       | Hew4_SH2A_GCC             | ~ <                                      |                             |
|       | ファイル名(N): SH72            | 269_NOCACHE_1M.mot V Hex File (*         | *.hex,*.mot) ~              |

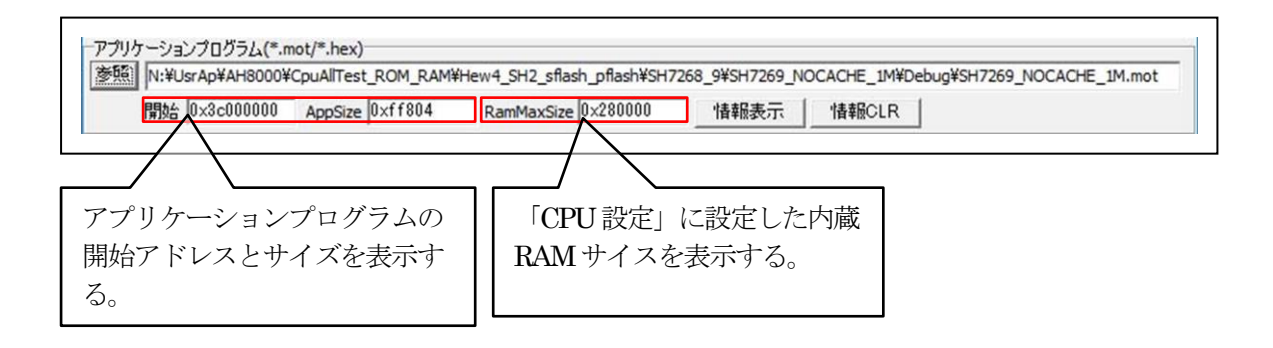

🎾 エーワン株式会社

2)「書込み開始」をクリックする。

| 参照 N:¥UsrAp¥AH8000¥ | DEF_AH8¥Ver24_00B¥ro | m-custom¥SH7268¥S25FL0   | 32P_BW¥Writer  | ¥debug¥S25FL | 032P_BW_Writer.mot |               |
|---------------------|----------------------|--------------------------|----------------|--------------|--------------------|---------------|
| 開始 0×fff80000       | 最終adr 0×fff828ff     | RomMaxSize 0×400000      | Sector 64      | Erase 0      | (10)進) 0=Auto      | 全消去開始         |
| ーダプログラム(*.mot/*.he  | 0                    |                          |                |              |                    |               |
| 舰 N:¥UsrAp¥AH8000   | DEF_AH8¥Ver24_00B¥rc | om-custom¥SH7268¥S25FL   | )32P¥Loader¥de | bug¥S25FL03  | 2P_Loader.mot"     |               |
| 開始 0×fff80000       | 最終adr 0×fff810f3     | LoaderSize 0×2000        |                |              |                    |               |
| プリケーションプログラム(*.n    | not/*.hex)           |                          |                |              |                    |               |
| N:¥UsrAp¥AH8000¥    | CpuAllTest_ROM_RAM¥H | lew4_SH2_sflash_pflash¥S | H7268_9¥SH726  | 9_NOCACHE_   | 1M¥Debug¥SH7269_N  | DCACHE_1M.mot |
| 開始 0×3c000000       | AppSize 0×ff804      | RamMaxSize 0x280000      | 情報表示           | 示 情報C        | LR                 |               |
|                     |                      |                          |                |              |                    |               |
|                     |                      |                          |                |              |                    |               |

| DEFek メッセージBOX ×  書込み ブログラムの転送 | ① FROM 書き込みプログラムの転送    |
|--------------------------------|------------------------|
| DEF8K メッセージBOX X     セクターイレーズ  | ② FROMのセクターイレーズ        |
|                                | ③ 拡張パケットでの FROM への書き込み |

| 開始 0×fff80000           | 最終adr 0×fff828ff    | RomMaxSize 0×400000       | Sector 64     | Erase 0      | (10)進) 0=Auto     | 全消去開始           |
|-------------------------|---------------------|---------------------------|---------------|--------------|-------------------|-----------------|
| ]ーダプログラム(*.mot/*.he     | x)                  |                           |               |              |                   |                 |
| 参照 N:¥UsrAp¥AH8000      | DEF_AH8¥Ver24_00B¥r | om-custom¥SH7268¥S25FL0   | 32P¥Loader¥de | bug¥S25FL032 | P_Loader.mot"     |                 |
| 開始 0×fff80000           | 最終adr 0×fff810f3    | LoaderSize 0x2000         |               |              |                   |                 |
| ,<br>7プリケー・ションプログラル(*.n | not/*.hex)          | ,                         |               |              |                   |                 |
| 影照 N:¥UsrAp¥AH8000      | CpuAllTest_ROM_RAM¥ | Hew4_SH2_sflash_pflash¥SH | 17268_9¥SH726 | 59_NOCACHE   | 1M¥Debug¥SH7269_N | IOCACHE_1M.mot" |
| 開始 0×3c000000           | AppSize 0×ff804     | RamMaxSize 0x280000       | 情報表示          |              |                   |                 |
| + 1、2、(田秋)1 まれ          | みけ正学に終てしまし          | <u>+</u>                  |               |              |                   | 書いる見助み          |
|                         | Platence            | 10                        |               |              |                   | 香心の利用的          |

5-3)「アプリケーションプログラム」が正常に書き込みされたかベリファイで確認する。

1) ターゲットの電源を再投入後、ロード時間を待ってから接続する。 (参考) 1.0M バイトコードのロード時間は約5秒

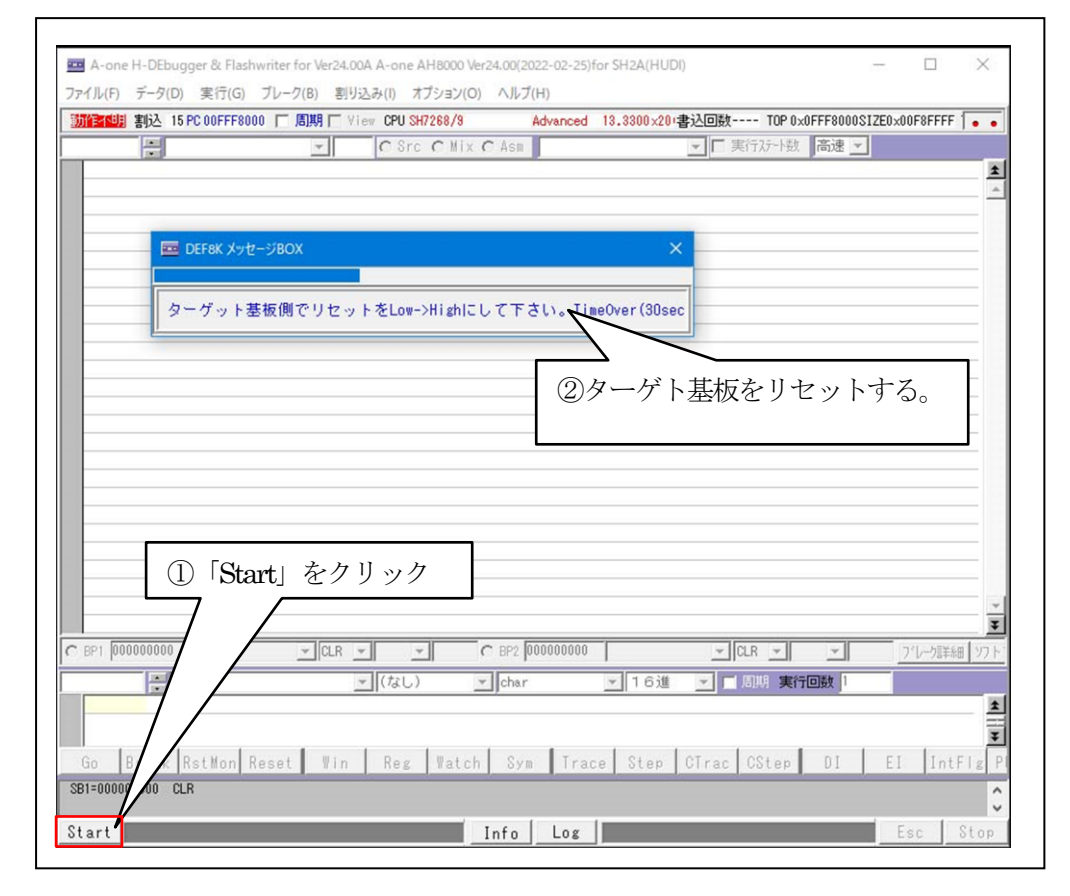

|                    |                                                 | -        |
|--------------------|-------------------------------------------------|----------|
| 2000000            |                                                 | <u> </u> |
| 3C000800: D211     | mov. 1 8(0X3C000848 <pc>),r2 &lt;12</pc>        |          |
| 80000804: 3268     | sub r6.r2 (1)                                   | <b>1</b> |
| 3C000806: 422E     | ldc r2.vbr (1) シリアル Flash ROM                   |          |
| 3C000808: 01400001 | movi20 #0x40001.r1 <1>                          | _        |
| 8C00080C: 6213     | mov r1.r2 (1) からロード後のアプ                         |          |
| 3C00080E: 426A     | Ids r2, fpscr (1)                               | _        |
| 3C000810: 02E00010 | movi20 #0xe0010,r2 <1> リケーションフロク                |          |
| 3C000814: E10F     | mov #0xf,r1 <1> _ 그 가                           |          |
| 3C000816: 32110418 | mov.b r1,@(0x418,r2) <1>                        |          |
| 3C00081A: D30C     | mov.1 @(0x3c00084c <pc>),r3 &lt;1&gt;</pc>      | -        |
| 3C00081C: 434B     | jsr/n ®r3 <3>                                   |          |
| 3C00081E: 02E00010 | movi20 #0xe0010,r2 <1>                          |          |
| 3C000822: E100     | mov #0x0,r1 <1>                                 |          |
| 3C000824: 32110418 | mov.b r1,@(0×418,r2) <1>                        |          |
| 3C000828: 026A     | sts fpscr, r2 <1>                               |          |
| 3C00082A: D109     | mov.1 @(0x3c000850 <pc>),r1 &lt;1&gt;</pc>      |          |
| 3C00082C: 2219     | and r1,r2 <1>                                   |          |
| 3C00082E: 426A     | Ids r2, fpscr (1)                               |          |
| SC000830: D308     | mov.1 8(Ux3cUU854 <pc>),r3 &lt;1&gt;</pc>       |          |
| R13001832* 4348    |                                                 |          |
| BP1 00000000 J     |                                                 |          |
| ÷.                 | ▼ (なし) ▼ char ▼ 16進 ▼ 目周期 実行回数 1                |          |
|                    |                                                 |          |
|                    |                                                 |          |
|                    |                                                 | 1        |
| Go Break RstMon Re | set Win Reg Watch Sym Trace Step CTrac CStep DI |          |

-

## 2) 内蔵 RAM とベリファイする。

| 🔤 A-one H-DEbugger & Flashwr | iter for Ver24.00A A-one AH8000 Ver24.00(2022-02-25)for SH2A(HUDI) — | o x                                   |
|------------------------------|----------------------------------------------------------------------|---------------------------------------|
| ファイル(F) データ(D) 実行(G) ブ       | レーク(B) 割り込み(I) オプション(O) ヘルプ(H)                                       |                                       |
| エミュレーション(B)                  | > 明 [ View CPU SH7268/9 Advanced 13.3300×20+書込回数 TOP                 | ' 0×3C000008; • •                     |
| ダウンロード(D)                    | ▼ CSrc CMix @ Asm ▼ ▼ 東行ステート                                         | 数 高速 ▼                                |
| シンボル読込み(Y)                   | mov.  @(0x3c000848 <pc>),r2 &lt;1&gt;</pc>                           | *                                     |
| Makaファイルの指定(7)               | mov #0x10,r6 <1>                                                     |                                       |
| Wake/アイ)レの指定(Z)              | sub r6,r2 <1>                                                        |                                       |
| ベリファイ(V)                     | ldc r2,vbr <1>                                                       |                                       |
| マップロード(1)                    | movi20 #0×40001,r1 <1>                                               |                                       |
| 7970-P(0)                    | mov r1, r2 <1>                                                       |                                       |
| アブソリュートファイル設定(A)             | lds r2,fpscr <1>                                                     |                                       |
|                              | movi20 #0xe0010,r2 <1>                                               |                                       |
| CPU設定読込み(S)                  | mov #Uxt,r1 <1>                                                      |                                       |
| CPU設定登録(R)                   | mov.D r1,8(0x418,r2) <1>                                             |                                       |
|                              | ior/o 8x2 (2)                                                        |                                       |
| R8C-IDコード確認/変更(I)            | movi20 #0ve0010 r2 (1)                                               |                                       |
|                              |                                                                      |                                       |
| ユーザノロクラム消去(E)                | mov.b $r1.R(0x418, r2)$ $\langle 1 \rangle$                          |                                       |
| スクリプト実行(1)                   | sts fpscr.r2 (1)                                                     |                                       |
| X7971 (E)                    | mov.   @(0x3c000850 <pc>),r1 &lt;1&gt;</pc>                          |                                       |
| オフライン作業(O)                   | and $r_{1,r_{2}}^{(1)}$                                              |                                       |
| オフライン理境設定(M)                 | Ids r2,fpscr <1>                                                     |                                       |
| イノフィフィ県の記(201)               | mov.1 0(0x3c000854 <pc>),r3 &lt;1&gt;</pc>                           |                                       |
| 終了(E)                        | ier/n Ør3 (3)                                                        | <u>*</u>                              |
| 1. DL 1 00000000             | CLR - CLR - CLR -                                                    | · · · · · · · · · · · · · · · · · · · |
|                              | ▼ (なし) ▼ char ▼ 16進 ▼ ■ 周期 5                                         |                                       |
|                              |                                                                      | *                                     |
|                              |                                                                      |                                       |
|                              |                                                                      | Ŧ                                     |
| Go Break RstMon Res          | set Win Reg Watch Sym Trace Step CTrac CStep                         | p DI EI                               |
|                              |                                                                      | ^                                     |
| 1                            |                                                                      | ~                                     |
| Start                        | Info Log                                                             | Esc Stop                              |

| $\leftarrow \rightarrow \checkmark \uparrow$ $\stackrel{\bullet}{\sqsubseteq} \ll$ SH7269_NO $\rightarrow$ Debug $\checkmark$ $\stackrel{\bullet}{\circlearrowright}$ |                                 | igの検索            |
|----------------------------------------------------------------------------------------------------|---------------------------------|------------------|
| 整理 ▼ 新しいフォルダー                                                                                                    |                                 |                  |
| SH7269_NOCACHE_1M                                                                                                    | ^ 名前 ^                          | 更新日時             |
| Debug                                                                                                    | SH7269 NOCACHE 1M.mot           | 2023/03/08 12:05 |
| Release                                                                                                    |                                 |                  |
| SH7269_NOCACHE_2M                                                                                                    |                                 |                  |
| Hew4_SH2A_GCC                                                                                                    | ~ <                             |                  |
| ファイル名(N): SH72                                                                                                    | 69 NOCACHE 1M.mot V Hex File (* | .hex,*.mot) ~    |
|                                                                                                    |                                 |                  |

| DEF8  | Kℳリファイ                                            | ×              |
|-------|---------------------------------------------------|----------------|
| File  | _pflash¥SH7268_9¥SH7269_NOCACHE_1M¥Debug¥SH7269_N | OCACHE_1M.mot" |
| Start | ベクターテーブルからベリファイ(デバッガ使用ベクターは) <u>×</u>             | TOP 0x3C000008 |
| O     | <                                                 | Cancel         |

【ベリファイ中】

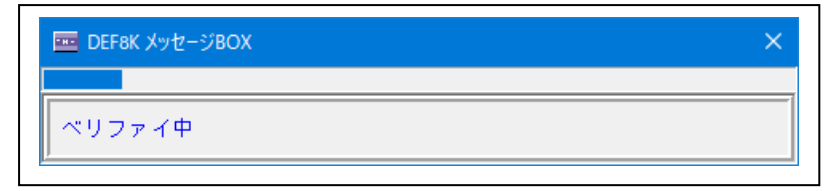

【ベリファイ結果】

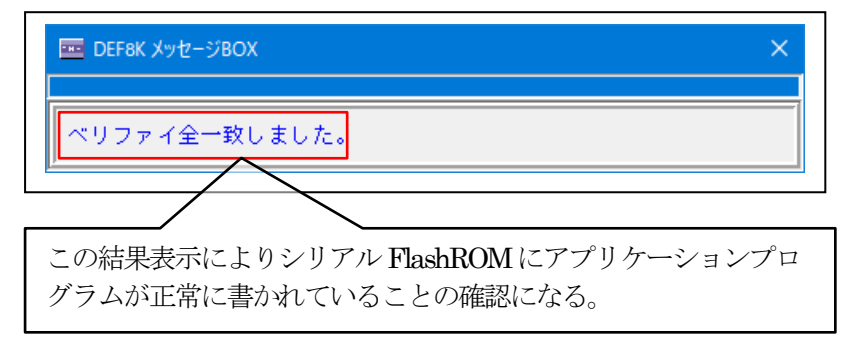

- 6. 注意事項
  - ・本文書の著作権は、エーワン(株)が保有します。
  - ・本文書を無断での転載は一切禁止します。
  - ・本文書に記載されている内容についての質問やサポートはお受けすることが出来ません。
  - ・本文章に関して、ルネサス エレクトロニクス社への問い合わせは御遠慮願います。
  - ・本文書の内容に従い、使用した結果、損害が発生しても、弊社では一切の責任は負わないものとします。
  - ・本文書の内容に関して、万全を期して作成しましたが、ご不審な点、誤りなどの点がありましたら弊社までご連絡くだされば幸いです。
  - ・本文書の内容は、予告なしに変更されることがあります。

## $\mp 486-0852$

愛知県春日井市下市場町6920 エーワン株式会社 https://www.aone.co.ip

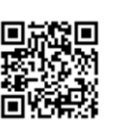

🂋 エーワン株式会社